## • HILTCON security

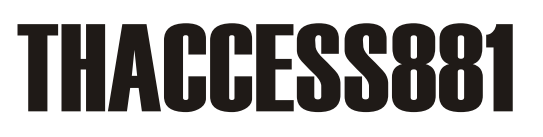

Access point, bridge, ethernet converter 5.8GHz, funz. full duplex, compatibile IEEE 802.11b/n, 24ch,banda max 65Mbps,port. 5 Km

MANUALE CONFIGURAZIONE

Una breve guida che spiega i brevi passaggi per configurare due THACCESS881 in modalità punto-punto:

- Accediamo tramite web browser alla prima antenna, immettendo user e password (di default admin,admin), ed entriamo nel menù wizard dove ci verrà proposto eventuale modifica dell'indirizzo IP (ovviamente, entrambe le antenne, dovranno avere indirizzo ip differente):

|   | тома     | Network            |                                    |                                                       |             |
|---|----------|--------------------|------------------------------------|-------------------------------------------------------|-------------|
|   | Status   | This wizard page h | elps to set the basic network para | meters, please click the left "Network" menu for deta | il setting. |
| À | Wizard   | Bridge Mode        | LAN IP: 192.168.1.35               | LAN Netmask 255.255.255.0                             |             |
|   | Wireless |                    |                                    |                                                       |             |
|   | Network  |                    |                                    |                                                       | Next        |
|   | Advanced |                    |                                    |                                                       |             |
|   | System   |                    |                                    |                                                       |             |
|   | Tools    |                    |                                    |                                                       |             |
|   | AC NMS   |                    |                                    |                                                       |             |
|   |          |                    |                                    |                                                       |             |
|   |          |                    |                                    |                                                       |             |

cliccando sul tasto next, ci verranno richieste le informazioni di base dell'antenna. Sarà importante configurare correttamente entrambe le antenne, identificandole una come station e l'altra come access point. Sarà importante inoltre, che gli altri parametri, a piacere modificabili (ssid e password) siano impostati correttamente su entrambe le antenne.

ES. La prima è stata configurata come station.

| TDMA     | Wireless                                                                                                    |
|----------|----------------------------------------------------------------------------------------------------|
| Status   | Your current country code is Compliance Test, If you want to change country code, please click the wireless menus left side to chang |
| Wizard   | e.                                                                                                    |
| Wireless | Wireless Mode: Station                                                                                                    |
| Network  | SSID: PFM881 Select                                                                                                    |
| Advanced | Output Power: ————————————————————————————————————                                                                                   |
| System   | Channel Width: 20/40 MHz 💌                                                                                                    |
| Tools    | Wireless Security(?): WPA                                                                                                    |
| AC NMS   | WPA2-PSK Key: 1234567890abc                                                                                                    |
|          | Last Next                                                                                                    |
|          |                                                                                                    |

- Cliccando sul tasto next, ci verrà richiesto di confermare la nostra scelta cliccando prima il tasto change e successivamente il tasto apply

| TDMA     |                                                                                                    |
|----------|----------------------------------------------------------------------------------------------------|
| TDWA     | Settings have been changed. Apply these changes? Discard Apply                                            |
| Status   | Wizard-Finish                                                                                             |
| Wizard   | You have finished the wizard.                                                                             |
| Wireless | Please click "Change" to save all your settings, and click "Apply" to reboot and make your settings work. |
| Network  | Last                                                                                                    |

Terminata la configurazione della prima antenna, potremo procedere nella configurazione della seconda, configurandola, accertandosi di rispettare le regole, seguite sul primo device:

- indirizzo ip differente

| TDMA     | Network                                                                                                    |      |
|----------|----------------------------------------------------------------------------------------------------|------|
| Status   | This wizard page helps to set the basic network parameters, please click the left "Network" menu for detail settin | 19.  |
| Wizard   | Bridge Mode LAN IP: 192.168.1.36 LAN Netmask: 255.255.255.0                                                        |      |
| Wireless |                                                                                                    |      |
| Network  |                                                                                                    | Next |

- Device configurato come access point, con uguale ssid e password corrispondente

| TDMA     | Wireless                                                                                                    |
|----------|----------------------------------------------------------------------------------------------------|
| Status   | Your current country code is Compliance Test, If you want to change country code, please click the wireless menus left side to chang    |
| Wizard   | e.<br>This wizard page helps to set the basic wireless and wireless security, Please click the left "Wireless" menu for detail setting. |
| Wireless | Wireless Mode: Access Point                                                                                                    |
| Network  | SSID: PFM881                                                                                                    |
| Advanced | Output Power: High<br>Frequency MHz: 5745 MHz (149)                                                                                     |
| System   | Channel Width: 20 MHz                                                                                                    |
| Tools    | Wireless Security(?): WPA  WPA2-PSK Key: 1234567890abc  Show                                                                            |
| AC NMS   |                                                                                                    |
|          | Last Next                                                                                                    |
|          |                                                                                                    |

| <b>MA</b> | Settings have been changed. Apply these changes?                                                          | Discard Apply |
|-----------|----------------------------------------------------------------------------------------------------|---------------|
| Status    | Wizard-Finish                                                                                             |               |
| Wizard    | You have finished the wizard.                                                                             |               |
| Wireless  | Please click "Change" to save all your settings, and click "Apply" to reboot and make your settings work. |               |
| Network   |                                                                                                    | Last Change   |

Per eventuale collegamento multipunto invece:

- Accediamo tramite web browser alla prima antenna, immettendo user e password (di default admin,admin), ed entriamo nel menù wizard dove ci verrà proposto eventuale modifica dell'indirizzo IP (ovviamente, entrambe le antenne, dovranno avere indirizzo ip differente):

|   | TDMA     | Network                                                                                                    |
|---|----------|----------------------------------------------------------------------------------------------------|
|   | Status   | This wizard page helps to set the basic network parameters, please click the left "Network" menu for detail setting. |
| R | Wizard   | Bridge Mode LAN IP: 192.168.1.35 LAN Netmask: 255.255.255.0                                                          |
|   | Wireless |                                                                                                    |
|   | Network  | Next                                                                                                    |
|   | Advanced |                                                                                                    |
|   | System   |                                                                                                    |
|   | Tools    |                                                                                                    |
|   | AC NMS   |                                                                                                    |
|   |          |                                                                                                    |
|   |          |                                                                                                    |

- cliccando sul tasto next, ci verranno richieste le informazioni di base dell'antenna. Sarà importante configurare correttamente le antenne, identificando la principale come WDS access point e le secondarie come WDS station. Sarà importante inoltre, che gli altri parametri, a piacere modificabili (ssid e password) siano impostati correttamente su tutte le antenne.
- Per tutto il resto delle operazioni seguire la prima parte, ricordandosi di usare sempre la parte WDS station o WDS access point a seconda dell'antenna.